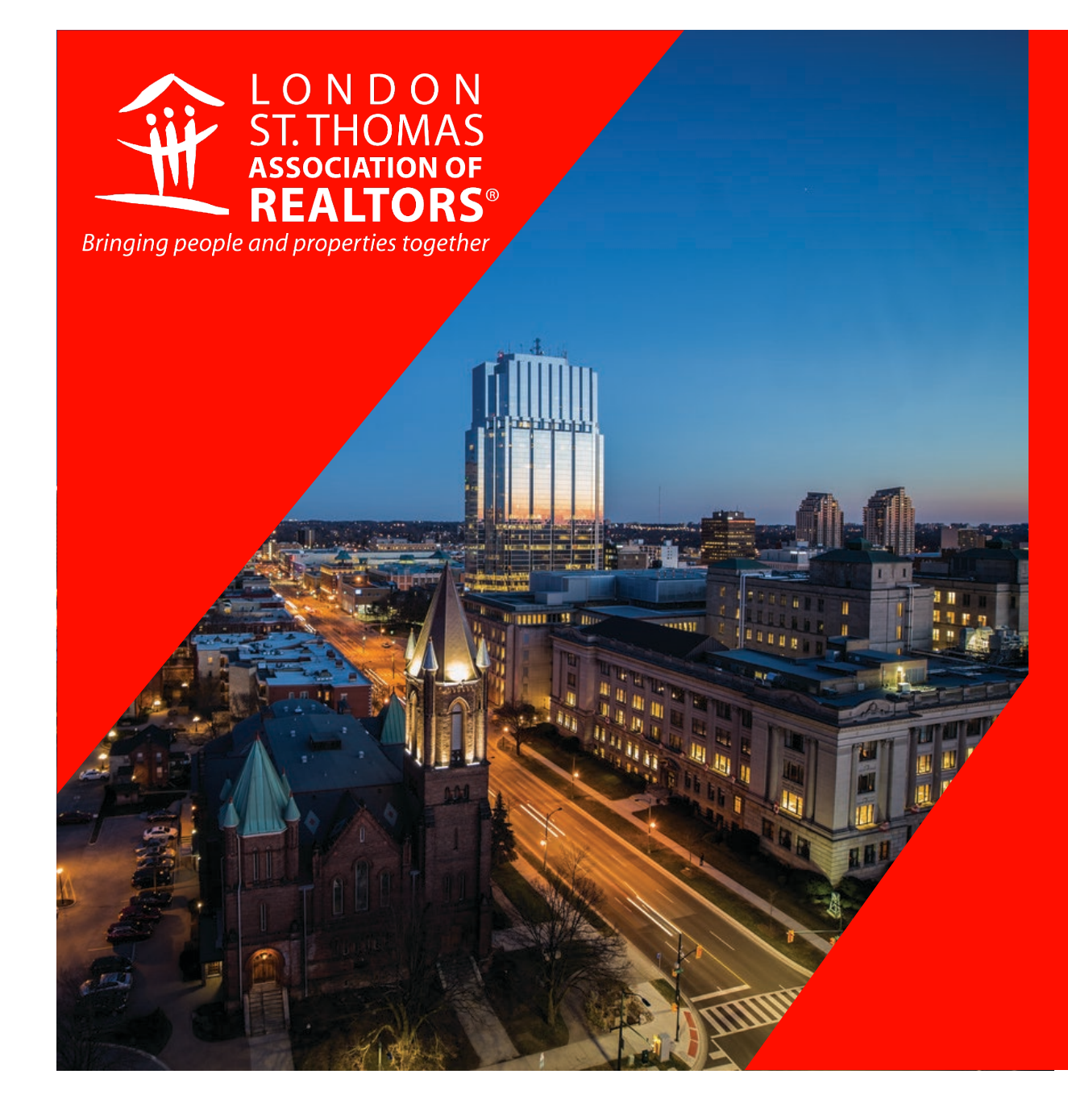

# HOW TO PAY YOUR INVOICE

LSTAR Accounting Department

# LOG INTO WWW.LSTAR.CA

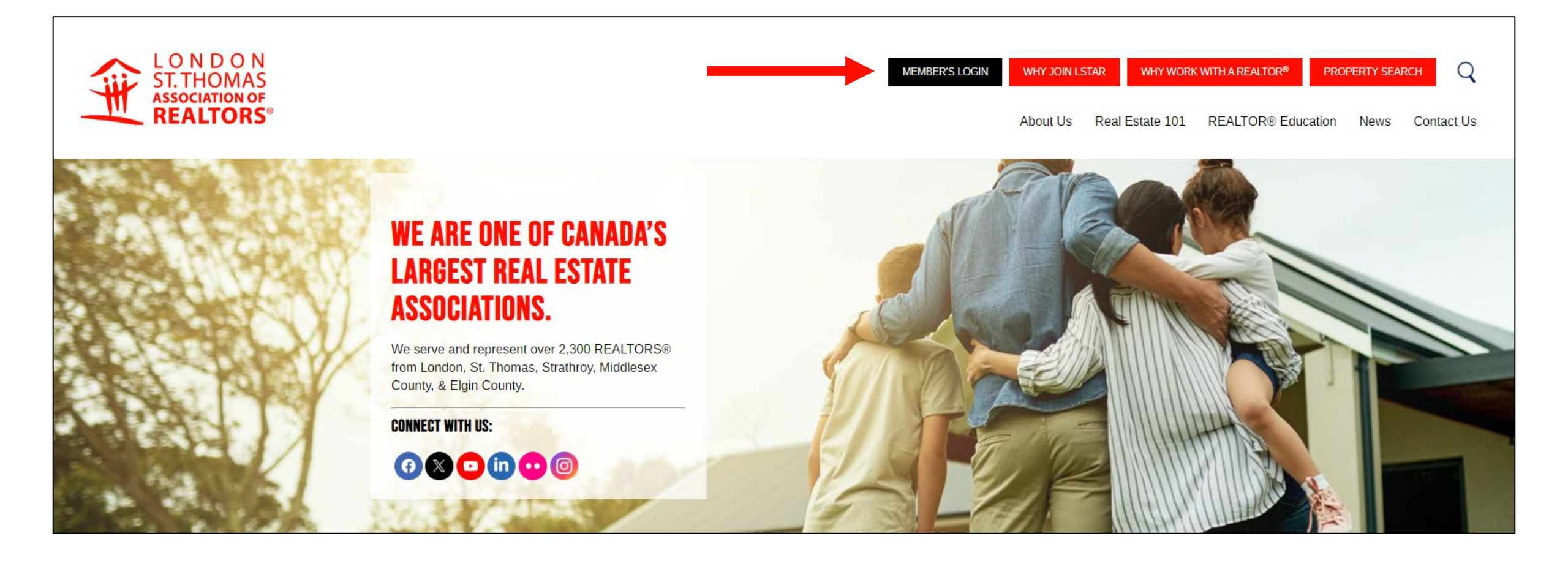

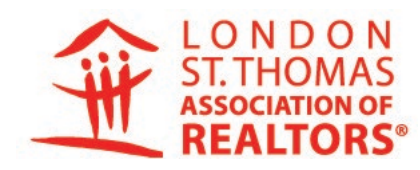

FOCUSED ON OUR

VISION To be the resource of choice for REALTOR® members and their communities.

PURSUING OUR

To enhance REALTOR® member professionalism by providing education, tools and advocacy to support them in serving the community.

UPHOLDING OUR

IIFS Δ

- Professionalism Member-Centric Integrity
- Thought-Leader
- Community-Minded

#### **CLICK MY ACCOUNT**

1. Scroll down until you see "My Account"

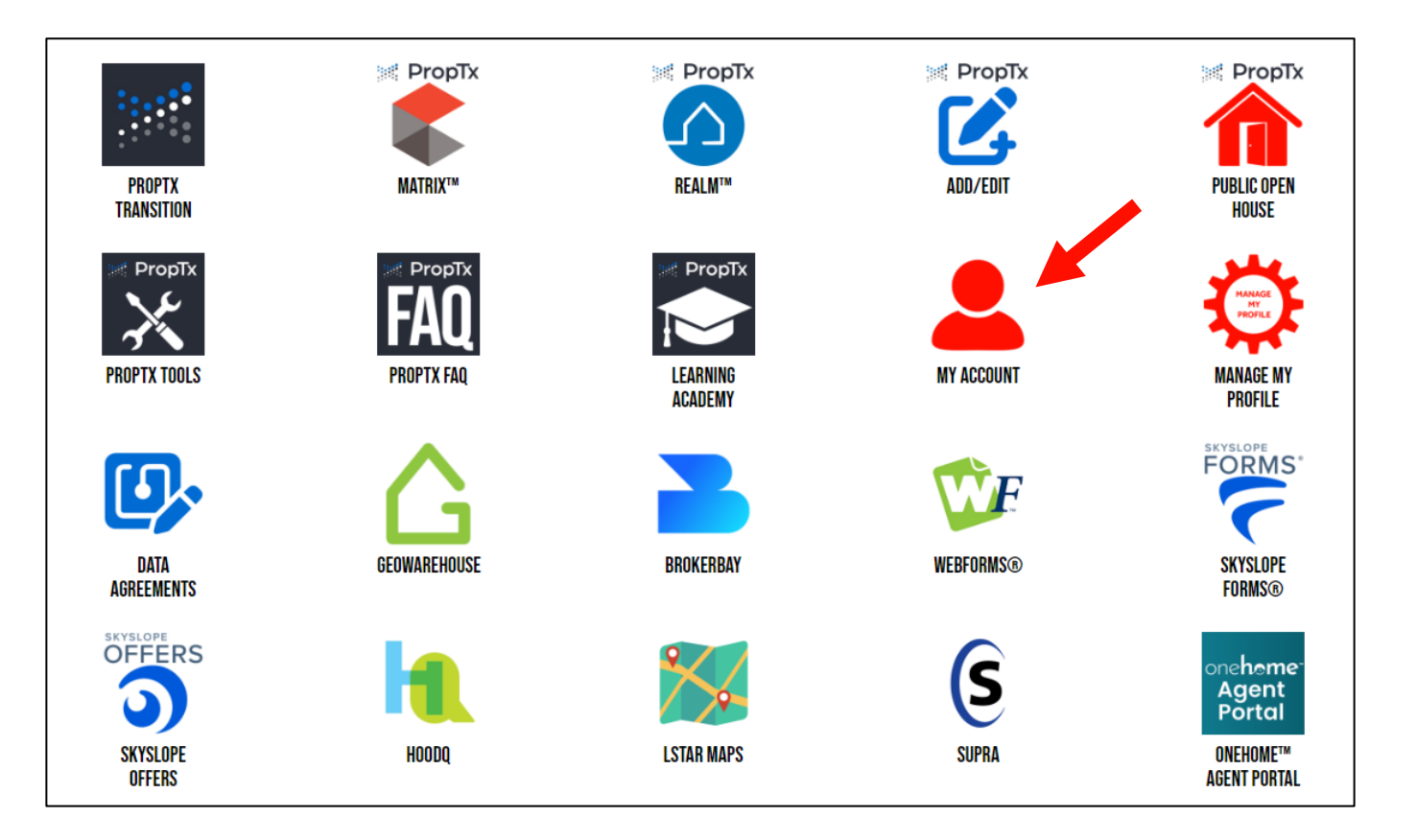

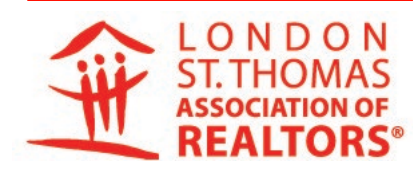

To be the resource of choice for REALTOR® members

and their communities.

FOCUSED ON OUR

PURSUING OUR

To enhance REALTOR® member professionalism by providing education, tools and advocacy to support them in serving the community

UPHOLDING OUR

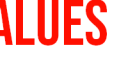

 Member-Centric Professionalism

- Thought-Leader Integrity

Community-Minded

#### **MEMBER PORTAL PAGE**

You will be taken to your LSTAR Account page Select – Pay Now

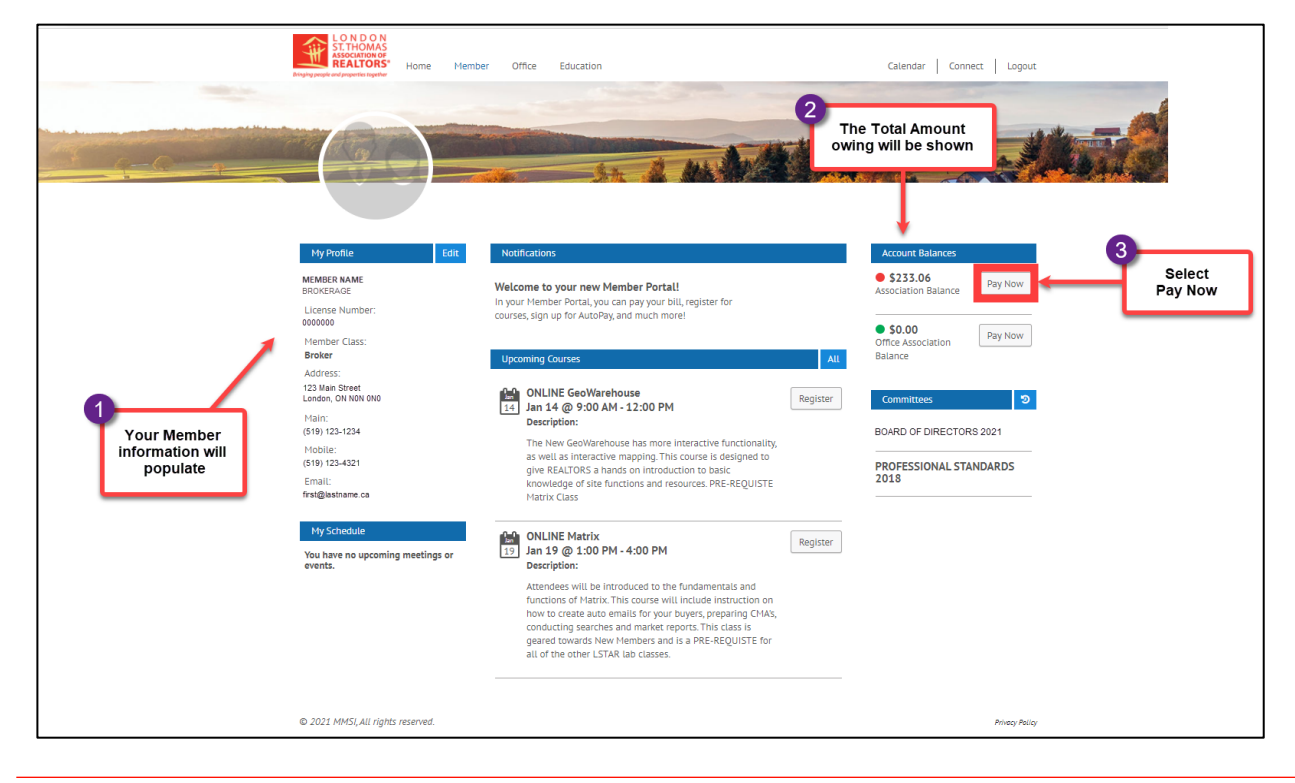

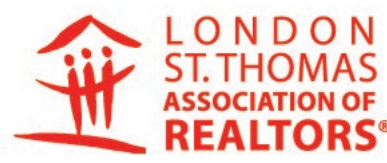

FOCUSED ON OUR

To be the resource of choice for REALTOR® members and their communities.

PURSUING OUR

To enhance REALTOR® member professionalism by providing education, tools and advocacy to support them in serving the community

UPHOLDING OUR

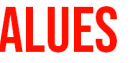

 Member-Centric Professionalism

- Thought-Leader Integrity
- Community-Minded

#### **MY ACCOUNT PAGE**

- Select Invoices to Pay
- Select Pay \$xxx (green button)

|                             | Bringing pe | LONDON<br>ST.THOMAS<br>ASSOCIATION OF<br><b>REALTORS</b> Home M | lember Office Education                     |            | Calendar   Connect   Logout |
|-----------------------------|-------------|-----------------------------------------------------------------|---------------------------------------------|------------|-----------------------------|
|                             | My          | Account                                                         |                                             |            |                             |
|                             | Oper        | n Invoices History<br>Select Invoices                           | Payment Info                                | Review     | Complete                    |
| to be paid<br>will be shown | Check t     | the invoices you would like to pay                              | :                                           |            |                             |
|                             |             | Invoice Number                                                  | Reference                                   | Date       | Balance Due                 |
|                             | ~           | <u>594907</u>                                                   | Member Fee                                  | 11-19-2020 | 113.00                      |
|                             |             | <u>595698</u>                                                   | JAN FEE & OREA/CREA DUES                    | 01-01-2021 | 120.06                      |
|                             |             | 2                                                               |                                             | Total:     | \$233.06                    |
|                             | Pay \$      | 233.06                                                          | Click on<br>Pay \$xxx<br>to process payment |            |                             |
|                             | © 2021      | MMSI, All rights reserved.                                      |                                             |            | Privacy Polícy              |

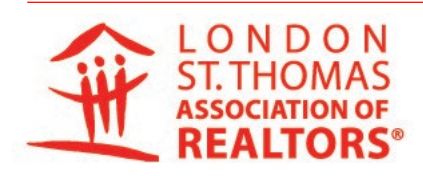

To be the resource of choice for REALTOR® members and their communities.

FOCUSED ON OUR

PURSUING OUR

To enhance REALTOR® member professionalism by providing education, tools and advocacy to support them in serving the community

UPHOLDING OUR

- Professionalism Member-Centric
- Thought-Leader Integrity
- Community-Minded

# **MY ACCOUNT CHECKOUT PAGE**

- Enter all required \* information
- Select Next (green button)

| 0                                   | My Account Checkout                                                                                                    | 2 Education<br>Payment Info Review            | Calendar Connect Logout          | If you saved your credit card on your Profile<br>Select <b>"Payment on File"</b> |
|-------------------------------------|----------------------------------------------------------------------------------------------------|-----------------------------------------------|----------------------------------|----------------------------------------------------------------------------------|
| Enter all required *<br>information | Select your payment method<br>Credit Card<br>Credit Card Information<br>First Name *                                                | Latt Name *                                   | Billing Info<br>Street Address * | Select your payment method                                                       |
|                                     | First Name Is required Card Number * <i>(ne spozes or hyphens)</i> Security Code * Expiration Mont 01/January                       | Last Name is required  Expiration Year*  2021 | City *<br>Province *<br>AB       | Credit Card<br>Payment On File<br>Credit Card monnation                          |
|                                     | Type *  Personal O Corporate Email confirmation and receipt will be emailed to you  Next Cancel  O 2021 (MISE) I/I violate research | Select<br>Next                                |                                  |                                                                                  |

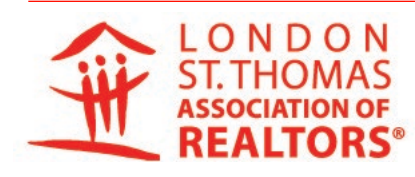

FOCUSED ON OUR To be the resource of choice for REALTOR® members and their communities.

PURSUING OUR

To enhance REALTOR® member professionalism by providing education, tools and advocacy to support them in serving the community

UPHOLDING OUR

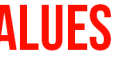

 Professionalism Member-Centric

- Thought-Leader Integrity
- Community-Minded

# **MY ACCOUNT CHECKOUT PAGE**

Confirm information and amount to be paid Select – Submit Payment (green button)

|                           | LONDON<br>ST.THOMAS<br>Association of<br>REALTORS'<br>Drugeg people and properties together | er Office Education      |              | Calendar Conne | ect   Logout   |
|---------------------------|---------------------------------------------------------------------------------------------|--------------------------|--------------|----------------|----------------|
|                           | My Account Checkout                                                                         |                          |              |                | ut the -       |
|                           | Select Invoices                                                                             | Payment Info             | Review       | Complete       |                |
| Confirm                   | Invoice Number                                                                              | Reference                |              | Balance Due    |                |
| information<br>is correct | 595498                                                                                      | JAN FEE & OREA/CREA DUES |              |                | 292.67         |
|                           | Your credit card will be billed:                                                            |                          |              |                | 292.67         |
|                           | Payment Method                                                                              | Billing Info             | Email Info   |                |                |
|                           | Visa Card ending in 1036                                                                    | JOHN SMITH               | name@abc.com |                |                |
|                           | Card Account Type: Personal                                                                 | 123 Main Street          |              |                |                |
|                           | Submit Payment Cancel                                                                       | Submit Paymer            | nt           |                | Privecy Policy |

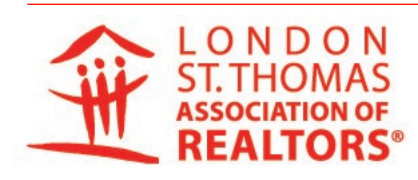

FOCUSED ON OUR To be the resource of choice for REALTOR® members and their communities.

PURSUING OUR

To enhance REALTOR® member professionalism by providing education, tools and advocacy to support them in serving the community

UPHOLDING OUR

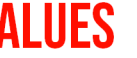

 Member-Centric Professionalism

- Thought-Leader Integrity
- Community-Minded

#### **PROCESSING REQUEST**

Processing Request window will open, be patience it will take a moment.

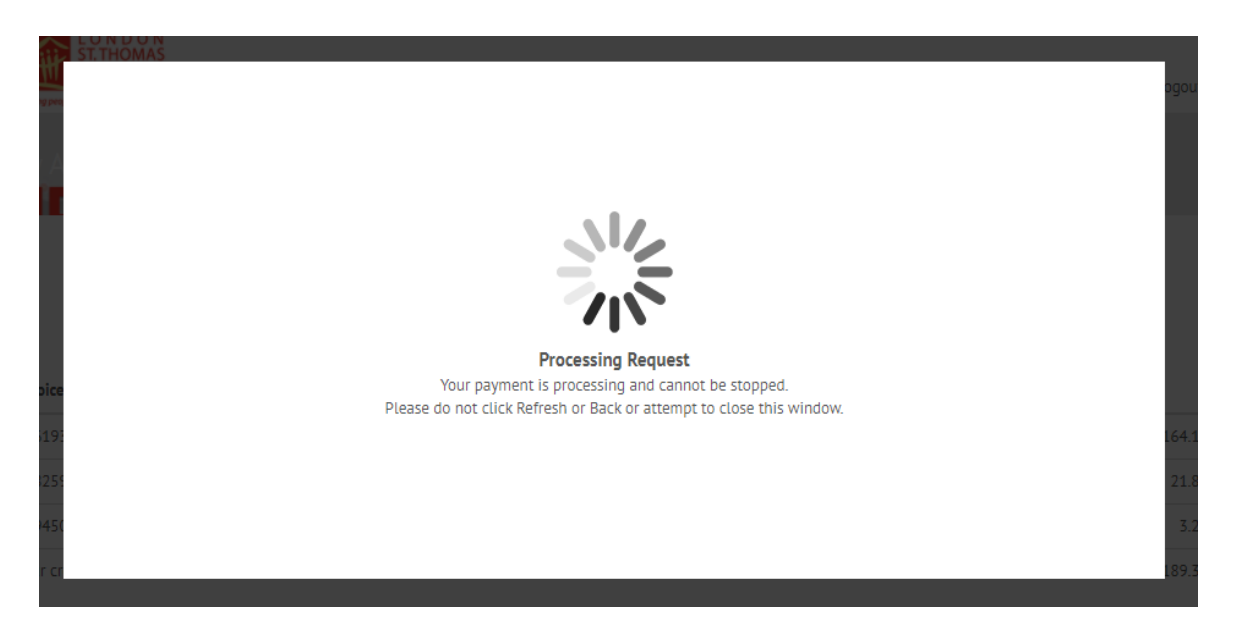

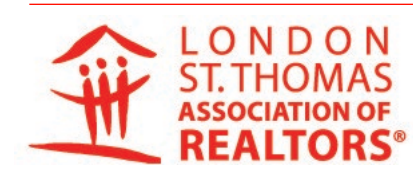

FOCUSED ON OUR To be the resource of choice for REALTOR® members and their communities.

PURSUING OUR

To enhance REALTOR® member professionalism by providing education, tools and advocacy to support them in serving the community

UPHOLDING OUR

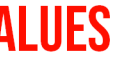

- Member-Centric Professionalism
- Thought-Leader Integrity
- Community-Minded

## **PAYMENT RESULTS PAGE**

- Once processed you will receive the message: "This payment may take up to 2 business days to reflect on this web site"
- You will be sent a email receipt, we suggest also printing it out

| My Account Checkout                 |                                                                                                    | 240000                           |
|-------------------------------------|----------------------------------------------------------------------------------------------------|----------------------------------|
| Select Invoices                     | Payment Info Review                                                                                                    | Complete                         |
|                                     | London & St. Thomas Association of REALTORS®<br>142 Commissioners Rd W.<br>London, ON N6I 21Y3<br>Phone: 519-641-1400 Fax: 519-643-1419 | Transaction is beir<br>processed |
| Payment Results                     | This payment may take up to 2 business days to reflect on th                                                                            | ár web site.                     |
| This transaction has been approved. | Print this screen to keep as a record of your transaction.                                                                              | -                                |
| Transaction Number                  | 8590244088                                                                                                    |                                  |
| Authorization Number                | 42451167494                                                                                                    | 2                                |
| Date                                | 01/13/21                                                                                                    | Print for your records           |
| Member Number                       | 001249                                                                                                    |                                  |
| Member Name                         | JOHN SMITH                                                                                                    |                                  |
|                                     |                                                                                                    |                                  |
| Payment information                 | View OLATIN                                                                                                    |                                  |
| Further thank Alexa                 | 0.01                                                                                                    |                                  |
| Code Cost                           | 201/2.5                                                                                                    |                                  |
| Arrount Tene                        | Perroal                                                                                                    |                                  |
| Address.                            | 123 Mar Street                                                                                                    |                                  |
| City State Zin                      |                                                                                                    |                                  |
| Email                               |                                                                                                    |                                  |
|                                     | nc segac com                                                                                                    |                                  |
| Description of Transaction          |                                                                                                    |                                  |
| Document                            | Reference                                                                                                    | Amount                           |
| 595498                              | JAN FEE & OREA/CREA DUES                                                                                                    | 292.67                           |
| \$98032                             | NEW OFFICE OPENING                                                                                                    | 1130.00                          |
|                                     |                                                                                                    | 1422.67                          |
| Your card was charged:              |                                                                                                    |                                  |
| Hour card was charged:              |                                                                                                    |                                  |

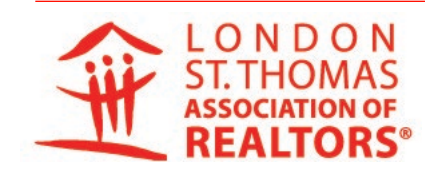

FOCUSED ON OUR for REALTOR® members and their communities

PURSUING OUR

To enhance REALTOR® member professionalism by providing education, tools and advocacy to support them in serving the community

UPHOLDING OUR

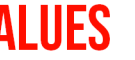

- Professionalism Member-Centric Integrity
- Thought-Leader
- Community-Minded